# User's Guide BQ28Z620EVM 1 至 2 节串联锂离子电池包管理器评估模块

# **TEXAS INSTRUMENTS**

| 内容                                   |    |
|--------------------------------------|----|
| 1 BQ28Z620EVM 1 至 2 节串联锂离子电池包管理器评估模块 | 2  |
| 1.1 特性                               | 2  |
| 1.2 BQ28Z620EVM 快速入门指南               | 3  |
| 1.3 Battery Management Studio        | 6  |
| 1.4 电路模块物理布局和物料清单                    | 15 |
| 2修订历史记录                              | 19 |

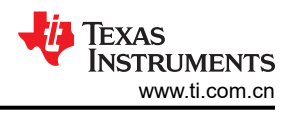

# 1 BQ28Z620EVM 1 至 2 节串联锂离子电池包管理器评估模块

此评估模块 (EVM) 是一套适用于 BQ28Z620 和 BQ294502 电池管理系统的完整评估系统。此 EVM 包含 BQ28Z620 和 BQ294502 电路模块以及指向基于 Windows<sup>®</sup> 的 PC 软件的链接。该电路模块包含 BQ28Z620 集 成电路 (IC) 和 BQ294502 IC;以及监测和预测容量,执行电芯平衡,监测关键参数,防止 1 或 2 节串联锂离子或 锂聚合物电池包电芯出现过充、过放电、短路和过流所需的所有其他板载组件。该电路模块直接与电池中的各电 芯相连。借助 EV2400 接口板和软件,用户可以读取 BQ28Z620 数据寄存器、对不同电池包配置的芯片组进行编 程、记录循环数据以便进一步评估,并使用 I2C 通信协议对解决方案在不同充电和放电条件下的整体功能进行评 估。

# 1.1 特性

- 适用于 BQ28Z620EVM 1 至 2 节串联电池包管理器评估模块和 BQ294502 独立过压保护 IC 的完整评估系统。
- 已组装的电路模块,便于快速设置
- 通过软件记录数据,便于进行系统分析

### 1.1.1 套件内容

- BQ28Z620 电路模块
- 用于连接 EVM 与 EV2400 通信接口适配器的电缆

### 1.1.2 订购信息

有关完整的订购信息,请参阅位于 www.ti.com 的产品页面。

### 表 1-1. 订购信息

| EVM 器件型号    | 化学成分 | 配置      | 最大容量      |
|-------------|------|---------|-----------|
| BQ28Z620EVM | 锂离子  | 1节、2节电芯 | 32,000mAh |

### 1.1.3 文档

有关 BQ28Z620 和 BQ294502 器件固件和硬件的信息,请参阅以下文档:

- BQ28Z620 适用于 1-2 节串联锂离子电池包的 Impedance Track™ 电量监测计和保护解决方案 (SLUSET3)
- BQ28Z620 技术参考手册 (SLUUCO9)
- BQ2945xx 适用于 2 节和 3 节锂离子电池的过压保护器件 (SLUSAJ3)
- BQ294502 EVM 用户指南 (SLUU659)

### 1.1.4 BQ28Z620 和 BQ294502 电路模块性能规格汇总

本节汇总了 BQ28Z620 EVM 的性能规格。

#### 表 1-2. 性能规格汇总

|                      | ** )—)** | ,,,,,,,,,,,,,,,,,,,,,,,,,,,,,,,,,,,,,, |     |    |
|----------------------|----------|----------------------------------------|-----|----|
| 技术规格                 | 最小值      | 典型值                                    | 最大值 | 单位 |
| Pack+ 至 Pack - 的输入电压 | 3        | 7                                      | 25  | V  |
| 充电和放电电流              | 0        | 2                                      | 7   | A  |

# 1.2 BQ28Z620EVM 快速入门指南

本节介绍了使用新 EVM 并将其配置为在实验室环境中运行所需的分步过程。

### 1.2.1 设置并评估 EVM 时所需的项目

- BQ28Z620 电路模块
- EV2400 通信接口适配器
- 用于连接 EVM 与 EV2400 通信接口适配器的电缆
- 用于连接通信接口适配器与计算机的 USB 电缆
- 安装了 Windows<sup>®</sup> XP 或更高版本操作系统的计算机
- 访问互联网以下载 Battery Management Studio 软件安装程序
- 一节或两节电池电芯或 1kΩ 电阻,用于配置电芯模拟器
- 可提供 8.4 V 电压和 2A 电流的直流电源 (最好具有恒流恒压能力)

### 1.2.2 软件安装

在 www.ti.com 上的 BQ28Z620 工具文件夹中找到最新的软件版本。按照以下步骤安装 BQ28Z620 Battery Management Studio 软件:

1. 从 www.ti.com.cn 上 BQ28Z620EVM 产品文件夹的"开发工具"部分下载并运行 Battery Management Studio 安装程序。有关使用 Battery Management Studio 中工具的详细信息,请参阅节 1.3。

# 1.2.3 EVM 连接模块连接

本节将介绍 EVM 的硬件连接。请参阅图 1-1。

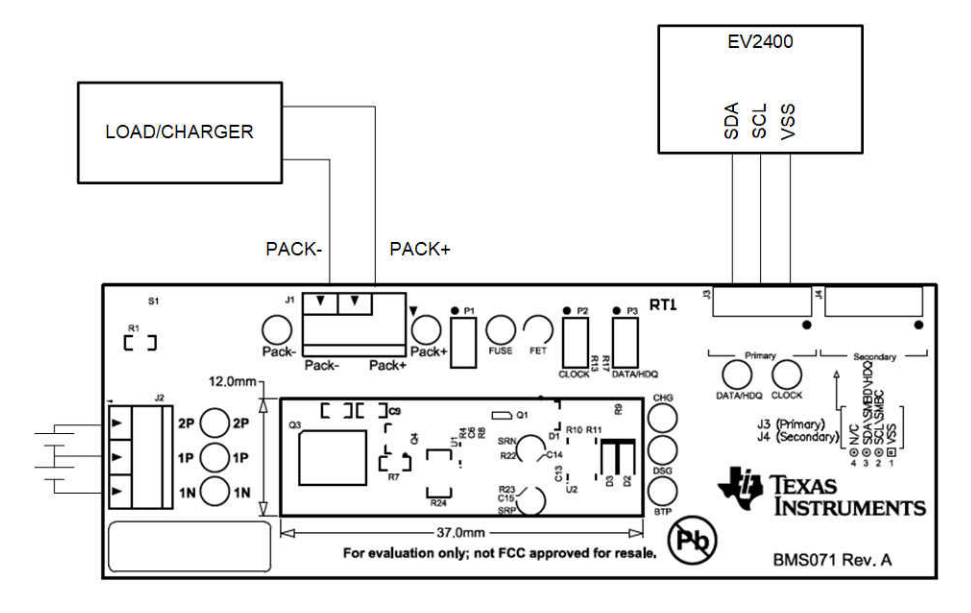

图 1-1. BQ28Z620 电路模块与电芯和系统负载或充电器的连接

### • 与电池直接连接:1N (BAT -)、1P、2P (BAT+)

将电芯连接到 J2 引脚块。连接电芯时不需要遵循特定的顺序;不过,最好先连接电池组中最下方的电芯(电芯1),然后连接电芯2。按照其他顺序连接电芯时并不会损坏 U1 和 U2 器件,只是 BQ294502 可能会烧断 模块中安装的保险丝。首先连接电芯 1 则可以避免这一风险。

| Number   | J         | J2 Terminal Block Connections |           |         |            |  |  |  |  |  |  |
|----------|-----------|-------------------------------|-----------|---------|------------|--|--|--|--|--|--|
| of Cells | 1N        |                               | 1P        |         | 2P         |  |  |  |  |  |  |
| 1        | $\ominus$ | -cell1+                       | $\ominus$ | short   | $\bigcirc$ |  |  |  |  |  |  |
| 2        | $\ominus$ | -cell1+                       | $\ominus$ | –cell2+ | $\bigcirc$ |  |  |  |  |  |  |

图 1-2. 电芯连接配置

可以使用电阻电芯模拟器替代电池电芯。在 J2 连接器的各触点之间(即从 1N 到 1P 以及从 1P 到 2P)连接一个电阻。如果用于 1 节串联配置,则无需电阻,只需短接 1P 和 2P 即可。电芯模拟器可通过电源供电。通常将电源设置为"所需电芯电压 x 电芯数"并将地线接至 1N,正极线接至 2P。例如,对于电芯电压为 3.6V 的 2 节电芯串联配置,将电源设置为 2 × 3.6 = 7.2V。

• I2C<sup>™</sup> (SDA、SCL)

将通信接口适配器电缆连接到 J3 以及 EV2400 上的 I2C™ 端口。

备注

EV2400具有内部上拉电阻, P2和 P3 跳线可以保持悬空。

• PACK+和 PACK-之间的系统负载和充电器连接

将负载或电源连接到 J1 引脚块。负载的正极端子或电源线应连接到标有 PACK+ 的引脚块。负载或电源的地线 应连接到标有 PACK - 的另一个引脚块。

• 将器件从关断模式唤醒 (WAKE)

按下 Wake 按钮开关 S1,将 BAT+暂时连接到 PACK+。这会将电压施加到 BQ28Z620 上的 PACK 引脚,从 而使稳压器上电并启动初始化序列。

• 参数设置

默认数据闪存设置是为2节串联锂离子电芯配置的。用户应更改"Data Memory | Settings | DA Configuration"寄存器,通过清除CCO标志(对于1节串联配置)或设置该标志(对于2节串联配置),根 据物理电池组配置来设置串联电芯数。这样便完成了基本设置。另外,还应该更新其他数据闪存参数,以对电 池组的电量监测操作进行微调。如需参数设置方面的帮助,请参阅 BQ28Z620 技术参考手册。

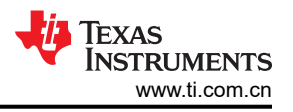

# 1.3 Battery Management Studio

# 1.3.1 启动程序

通过"Start | Programs | Texas Instruments | Battery Management Studio"序列或 Battery Management Studio 快捷方式运行 Battery Management Studio。只要通过短暂按下按钮 **S1** 或施加充电器电压将器件从关断模式唤醒,就会自动检测到电量计,并且将出现图 1-3 中所示的寄存器屏幕。如果器件包含较早的固件版本,则可能不会自动检测器件。如果发生这种情况,请在图 1-4 所示的弹出窗口中选择任何 BQ28Z620 型号。此操作将使程序启动,用户可以使用从 www.ti.com.cn 上电量计产品文件夹下载的最新器件.srec 文件更新固件。

| ashBoard                                                                                                    | ~                      | 🔕 Registers 🖾            |        |        |            |          |            |             |           |       |       |        |        |        |        |             |             |        |               |       |          | -          | ° 🛛 🕻 | 🖇 Comma     | inds 🛙      |        |     |
|----------------------------------------------------------------------------------------------------|------------------------|--------------------------|--------|--------|------------|----------|------------|-------------|-----------|-------|-------|--------|--------|--------|--------|-------------|-------------|--------|---------------|-------|----------|------------|-------|-------------|-------------|--------|-----|
| Refresh is ON - Cl                                                                                                    | lick to Turn OFF       | Registers                |        |        |            |          |            |             |           |       |       |        |        |        |        |             |             |        |               | Sta   | nt Log   | Scan Refr  | esh ( | Comma       | inds        |        |     |
| dio Version: 1.3.10                                                                                                    | 11                     | Registers                |        |        |            |          |            |             |           |       |       |        |        |        |        |             |             |        |               |       |          |            |       | 🧳 DE        | VICE_NUMB   | ER     |     |
| $\mathbf{\Lambda}$                                                                                                    |                        |                          |        |        |            |          |            |             |           |       |       |        |        |        |        |             |             |        |               |       |          |            |       | 🔮 F         | W_VERSION   |        |     |
|                                                                                                    | EV2400                 | Name                     |        | Value  | Units L    | og S     | can ^      | Name        |           |       | Value | e Ur   | its Lo | g Scan | ^ N    | ame         |             |        | Value         | Units | Log      | Scan       | ^     | 🤹 F         | W_VERSION   |        |     |
| ~                                                                                                    | Version:0.20           | Manufacturer Access      |        | 0x0002 | hex        | ~        | 2          | BAT pin     | voltage   |       | 3806  | m      | v P    |        |        | PackGrid    |             |        | 0             |       |          |            |       |             | EW BUILD    |        |     |
|                                                                                                    |                        | At Rate                  |        | 0      | mA         | ~        | ~          | BACK p      | n voltage |       | 3864  | m      | V P    | M      |        | Cell 1 Grid |             |        | 0             | -     |          | ×          |       |             | 111_00120   |        |     |
|                                                                                                    |                        | At Rate Time To Empty    |        | 65535  | min        | ~        | 2          | Cell 1 C    | urrent    |       | 66    | m      | A 🖻    |        |        | Cell 2 Grid |             |        | 0             |       |          |            |       | 1           | CHEM_ID     |        |     |
|                                                                                                    |                        | Temperature              |        | 23.5   | degC       | ~        | ~          | Cell 2 C    | urrent    |       | 54    | m      | A 12   | M      |        | StateTime   |             |        | 27            | 5     | ×        | ×          |       |             |             |        |     |
|                                                                                                    | 12C                    | Voltage                  |        | 3805   | Vm         | <u> </u> | ×          | Cell 1 P    | ower      |       | 25    | d      | N M    |        |        | Cell 1 DOD  | 0           |        | 9920          | -     | M        | M          |       |             | SHUIDOWN    |        |     |
| •                                                                                                    |                        | Current                  |        | 101    | mA         | <u> </u> | ~          | Cell 2 P    | ower      |       | 0     | c      | M M    |        | _      | Cell 2 DOD  | 0           |        | 16384         | -     | M        | M          |       |             | CC_OFFSET   |        |     |
| • •                                                                                                    |                        | Max Error                |        | 100    | %          |          |            | Power       |           |       | 22    | d      | " P    | 2      |        | UOD0 Pasi   | sed Q       |        | -1            | mAh   | 2        | M          |       |             |             |        |     |
|                                                                                                    |                        | Average Current          |        | 00     | mA         |          |            | int Temp    | erature   |       | 20.3  | de     | gu M   |        |        | UDDOD Pase  | sed E       |        | 0             | cWh   | 2        | N N        |       | CH          | IU_FEI_IOGO | LE     |     |
| 202                                                                                                    | bq28z620R1             | Average Power            |        | 30     | cw         | 2        |            | III IST Ter | iperature |       | 23.5  | de     | gu M   | Ē      |        | Coll A DOD  | EOC         |        | 1210          | n/16  | 2        | e<br>F     |       | 🛷 DS        | G_FET_TOGO  | E      |     |
| $\searrow$                                                                                                    | 2620_1_00<br>Adds 0xAA | Z BIP Usg Set            |        | -1     | men        | 2        |            | Cell len    | perature  |       | 23.5  | de     | gu re  |        |        |             | EUC         |        | 1216          |       |          |            |       |             |             |        |     |
|                                                                                                    | 23.5 degC              | Deletive State of Charge |        | -1     | men .      | 2        |            | Et Dem      | u<br>=    |       | 0     | in all | an e   |        | -      | Cell & Olla | -           |        | 1210          | -     |          |            |       | 1           | GAUGE_EN    |        |     |
|                                                                                                    |                        | Remaining Capacity       |        | 0      | máb        | 2        | 2          | E EN EURO   | ha O      |       | 2220  |        |        |        |        | Coll 2 ONe  | <u>.</u>    |        | 4400          | méh   |          |            |       | 1           | FET EN      |        |     |
| •                                                                                                    |                        | Eul charge Capacity      |        | 2338   | méh        | 2        |            | E FR Full ( | tha E     |       | 1774  | cli    | VH 🔽   |        |        | Cell 1 Olla | ~<br>~ 0000 |        |               |       | R        | R.         |       |             |             | _      |     |
|                                                                                                    |                        | Average Time to Empty    |        | 65535  | min        | 7        | 2          | True Re     | m O       |       | 1     |        | 1h 🔽   |        |        | Cell 2 OMa  | x 0000      |        | 0             |       | R        |            |       | 1           | LIFETIME_EN |        |     |
|                                                                                                    |                        | Average Time to Full     |        | 1753   | min        | -        | 2          | True Re     | mF        |       | 0     | cV     | vh 🔽   | R      |        | OMax Pase   | and O       |        | -1            | mAH   | R        | •          |       |             | IT RESET    |        |     |
|                                                                                                    |                        | Standby Current          |        | 0      | mA         | ~        | 2          | Initial O   |           |       | 2338  | m      | ah 🖻   | R      |        | OMax Time   |             |        | 0             | h/16  | •        |            |       |             | er_neser    |        |     |
| 800 mV                                                                                                    |                        | Standby Time to Empty    |        | 65535  | min        | ~        | ₽          | 🗐 Initial E |           |       | 1774  | cV     | Vh 🗹   |        | 1      | Temp k      |             |        | 1.0           |       |          | •          |       | 1           | LT_FLUSH    |        |     |
| 1%                                                                                                    |                        | Max Load Current         |        | -500   | mA         | 7        | <b>v</b> v | True Fu     | I Cho Q   |       | 2338  | m      | Ah 🖻   |        | ¥ [    | Temp a      |             |        | 1000          |       |          |            | ×     | -           | PF_EN       |        |     |
|                                                                                                    |                        | Bit Registers            |        |        |            |          |            |             |           |       |       |        |        |        |        |             |             |        |               |       | Bit High | Bit Low RS | SVD   |             | PF_CLEAR    |        |     |
| ALL DE LE DE LE DE |                        | Name                     | Value  | Log    | Log Fields | Scan     | Bit1       | Bit14       | Bit13     | Bit12 | Bit11 | Bit10  | Bit9   | BitS   | Bit7   | Bit6        | Bit5        | Bit4   | B#3           | Bit2  | Bit1     | Bit0       |       | × (         | CAL_TOGGLE  |        |     |
| nn 500                                                                                                    |                        | Battery Status           | 0x0090 | 2      |            | 2        | 004        | TCA         | RSVD      | OTA   | TDA   | RSVD   | RCA    | RTA    | INIT   | DSG         | FC          | FD     | EC3           | EC2   | EC1      | EC0        |       |             |             |        |     |
| 1000                                                                                                    |                        | Operation Status A       | 0x6D00 | P      |            | •        | SLEE       | XCHG        | XDSG      | PF    | SS    | SDV    | SEC1   | SEC0   | RSVD   | RSVD        | RSVD        | RSVD   | RSVD          | CHG   | DSG      | RSVD       |       |             | KESET       |        |     |
| 1500                                                                                                    |                        | Operation Status B       | 0x0000 | V      |            | 2        | RSVI       | RSVD        | EMSHUT    | CB    | SLPCC | SLPAD  | SMBL   | INIT   | SLEEPM | XL          | CAL         | CAL    | AUTO          | AUTH  | RSVD     | SDM        |       | 🛷 SN        | AOOTH_SYN   | c      |     |
| 2000 -7                                                                                                    |                        | Temp Range               | 0x08   | V      |            | •        | RSVI       | RSVD        | RSVD      | RSVD  | RSVD  | RSVD   | RSVD   | RSVD   | RSVD   | OT          | HT          | STH    | RT            | STL   | LT       | UT         |       |             |             |        |     |
| 76                                                                                                    |                        | Charging Status          | 0x0001 | M      |            |          | RSVI       | RSVD        | RSVD      | RSVD  | RSVD  | RSVD   | RSVD   | RSVD   | VCT    | MCHG        | SU          | IN     | HV            | MV    | LV       | PV         |       | 🔷 M         | FC_ENABLE   | A      |     |
| 10                                                                                                    |                        | Gauging Status           | 0x95   | P      |            |          |            |             |           |       |       |        |        |        | CF     | DSG         | EDV         | BAL_EN | TC            | TD    | FC       | FD         |       | 🛷 M         | FC ENABLE   | в      |     |
|                                                                                                    |                        | III Status               | 0x0004 | 2      |            | 2        | RSVI       | RSVD        | RSVD      | OCVFR | LDMD  | RX     | QMAX   | VDQ    | NSFM   | RSVD        | SLPQ        | QEN    | VOK           | RDIS  | RSVD     | REST       |       |             | -           |        |     |
|                                                                                                    |                        | Manufacturing Status     | 0x8000 | R      |            | P        | CAL_       | N RSVD      | RSVD      | RSVD  | RSVD  | RSVD   | RSVD   | RSVD   | RSVD   | PF_EN       | LF_EN       | FET_EN | GAUG          | DSG   | CHG      | RSVD       |       | Log Panel   |             |        | C   |
|                                                                                                    |                        | Safety Alert A+B         | 0x0000 | 2      |            | 2        | RSVI       | RSVD        | OTD       | OTC   | RSVD  | RSVD   | RSVD   | RSVD   | RSVD   | RSVD        | RSVD        | OCD    | RSVD          | 000   | COV      | CUV        |       | -           |             |        |     |
|                                                                                                    |                        | Safety Status A+B        | 0x0001 | M      |            | M        | RSVI       | RSVD        | OTD       | OTC   | RSVD  | ASCD   | RSVD   | ASCC   | RSVD   | AOLD        | RSVD        | OCD    | RSVD          | 000   | COV      | CUV        |       | - Iransacti | onLog       |        | -   |
|                                                                                                    |                        | Safety Alert C+D         | 0x0000 | M      |            | M        | RSVI       | RSVD        | RSVD      | RSVD  | UTD   | UTC    | RSVD   | RSVD   | RSVD   | RSVD        | CTOS        | RSVD   | PTOS          | RSVD  | RSVD     | RSVD       |       | Name        | Cmd         | Result | Rea |
|                                                                                                    |                        | Safety Status C+D        | 0x0000 | M      |            | M        | RSVI       | RSVD        | RSVD      | RSVD  | UTD   | UTC    | RSVD   | RSVD   | RSVD   | RSVD        | RSVD        | cfo    | RSVD          | PTO   | RSVD     | RSVD       |       |             |             |        |     |
|                                                                                                    |                        | PF Alert A+B             | 0x0000 | M      | -          | M        | RSVI       | RSVD        | RSVD      | VIMA  | VMR   | RSVD   | RSVD   | RSVD   | RSVD   | RSVD        | RSVD        | RSVD   | RSVD          | RSVD  | SOV      | SUV        |       |             |             |        |     |
|                                                                                                    |                        | M PF Status A+B          | 0x0000 | ~      |            |          | RSVI       | RSVD        | RSVD      | VMA   | Vi/R  | RSVD   | NSVD   | NSVD   | KSVD   | KSVD        | RSVD        | NSVD   | RSVD          | KSVD  | SOV      | SOV        |       |             |             |        |     |
|                                                                                                    |                        | PF Alert C+D             | 0x0000 | 2      | -          |          | RSVI       | RSVD        | RSVD      | RSVD  | RSVD  | RSVD   | RSVD   | RSVD   | RSVD   | RSVD        | RSVD        | RSVD   | RSVD          | RSVD  | DECTE    | Creff      |       |             |             |        |     |
|                                                                                                    |                        | I Status                 | 0,0000 |        |            |          | RSVI       | RSVU        | RSVU      | ROVD  | RSVD  | UPW    | RSVD   | PC.    | ROVD   | ROVD        | RSVD        | ROVD   | RSVD<br>EIELD | TEN   | OFEIF    | CEO        |       |             |             |        |     |
|                                                                                                    |                        | Colatos                  |        | e.     |            |          |            |             |           |       |       |        |        |        |        |             |             |        | 1600          | nen   | Gri      | Cru        |       | _           |             |        |     |
|                                                                                                    |                        |                          |        |        |            |          |            |             |           |       |       |        |        |        |        |             |             |        |               |       |          |            |       |             |             |        |     |

图 1-3. 寄存器屏幕

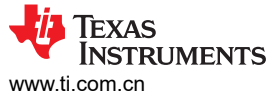

| BQ28Z620EVM 1 至 2 节串联锂离子电池包管理器评估模均 |
|------------------------------------|
|------------------------------------|

| ww.ti.com.cn                                                                                                    | BQ28Z620EVM 1 至 2 节串联锂离子电池包管理器评估存                                         | 模  |
|----------------------------------------------------------------------------------------------------|---------------------------------------------------------------------------|----|
| a Target Selection Wizard                                                                                                    | — 🗆 X                                                                     |    |
| Battery Management Studio (bgStudio) Supported Target                                                                                                    | ts                                                                        |    |
| Please select a target                                                                                                    |                                                                           |    |
| 1100_0_06-bq78z100.bqz         1561_0_04-bq27z561.bqz         1561_2_01-bq27z561R1.bqz         1561_2_01-bq27z561R2.bqz         1750_0_05-bq27750.bqz         1E9B_0_05-bq78350.bqz         1E9B_1_03-bq78350.bqz         1E9B_1_04-bq78350.R1.bqz         1E9B_2_02-bq78350.R2.bqz         2610_0_11-bq28z610.bqz         2610_0_17-bq28z610.bqz         2610_0_12-bq40z50R2.bqz         2620_1_00-bq28z610R2.bqz         2600_1_06-bq40z50R1.bqz         2600_1_06-bq40z50R1.bqz         2600_1_06-bq40z50R2.bqz         4500_1_06-bq40z50R1.bqz         4500_2_08-bq40z50R2.bqz         4500_2_08-bq40z50R2.bqz         4500_2_08-bq40z50R2.bqz         4500_2_08-bq40z50R2.bqz         4500_2_08-bq40z50R2.bqz         4500_2_08-bq40z50R2.bqz         4500_2_11<br>b=40=50R2         4500_2_11<br>b=40=50R2         4500_2_11<br>b=40=50R2         4500_2_11<br>b=40=50R2         4500_2_11<br>b=40=50R2         4500_2_11<br>b=40=50R2         4500_2_11<br>b=40=50R2         4500_2_11<br>b=40=50R2         4500_2_11<br>b=40=50R2         4500_2_11<br>b=40=50R2         4500_2_11<br>b=40=50R2         4500_11         11<br><th>of this session<br/>version of bqStudio at http://www.ti.com/tool/bqstudio</th> <th>2.</th> | of this session<br>version of bqStudio at http://www.ti.com/tool/bqstudio | 2. |
| (new versions add support for newer devices)                                                                                                    |                                                                           |    |
| < Back                                                                                                    | Next > Finish Cancel                                                      | ]  |
|                                                                                                    |                                                                           |    |

#### 图 1-4. Battery Management Studio 支持的目标

#### 1.3.2 寄存器屏幕

"Registers"部分包含用于监测电量的参数。"Bit Registers"部分提供状态和故障寄存器的位级图。绿色标志 表示该位为 0 ( 低电平状态 ) ,红色标志表示该位为 1 ( 高电平状态 ) 。灰显的位表示该位是保留的。点击 Refresh(单次扫描)按钮时便会开始显示数据,而点击 Scan 按钮时则会连续进行扫描。可依次选择"Window] Preferences | Register"选项来设置连续扫描周期。有关绿色和红色标志的参考信息,请参阅寄存器屏幕。

Battery Management Studio 程序提供了一个日志记录功能,如果在"Show basic view mode"下运行该程序,该 功能会将所有参数值记录在"Register"部分。为了有选择地选择"Register"部分中扫描和记录的参数,用户需 要将 Battery Management Studio 设置为 "Show Advanced view mode"。此模式可以通过 "Windows | Preferences | All Global Settings | Show Advanced Views"进行设置。取消选中不需要扫描或记录的字段。要启 用日志记录功能,请选择 Log 按钮;这样会选中 Scan 按钮。停止记录后, Scan 按钮仍处于选中状态,需要手 动取消选择。

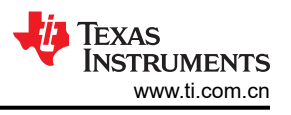

# 1.3.3 数据存储器屏幕

BQ28Z620数据闪存已根据 BQ28Z620 TRM 中详细说明的默认设置进行了配置。请确保根据评估的解决方案的 电池组和应用,正确修改相应设置。为了便于配置,可以提取并修改扩展名为 gg.csv 的文本文件,然后再导入器 件上。使用"数据存储器屏幕"中所示的导出和导入按钮导出和导入 gg.csv 文件。使用自动导出按钮可以按照一 定间隔定期导出 gg 文件。这在调试电量计问题时很有用。如果导入 gg.csv 文件,则需要使用"Write All"命令, 以确保对 gg.csv 文件所做的所有更改都对电量计产生影响。"Read All"命令用于读回写入电量计的所有数据, 以便可以验证所做的更改。"Filter/Search"字段让用户能够在数据存储器内容中搜索特定参数。

请勿使用 Microsoft Excel<sup>®</sup> 对 gg.csv 文件进行修改,因为它会对文件进行更改,而这是 BQStudio 不允许的。确保使用记事本或类似的文本编辑器来编辑 gg.csv 文件。

备注

| ters 🥗 Data Memory 🔅    |                                        |       |           |                     |                      |                   |               |                   |
|-------------------------|----------------------------------------|-------|-----------|---------------------|----------------------|-------------------|---------------|-------------------|
| Memory                  |                                        |       |           |                     | Filter/Search<br>Aut | o Export Hex Dump | Export Import | ♥<br>Write_All Re |
| Irite Data Memory Contr | inte                                   |       |           |                     |                      |                   |               | -                 |
| ince but memory cont    |                                        |       |           |                     |                      |                   |               |                   |
| Calibration             | Name                                   | Value | Unit      | Physical Start Addr | Data Length          | Row Number        | Row Offset    | Native Units      |
| o. #                    | <ul> <li>Current Thresholds</li> </ul> |       |           |                     |                      |                   |               |                   |
| Settings                | Dsg Current Threshold                  | 100   | mA        | 0x46a1              | 2                    | 53                | 1             | mA                |
| Protections             | Chg Current Threshold                  | 50    | mA        | 0x46a3              | 2                    | 53                | 3             | mA                |
|                         | Quit Current                           | 10    | mA        | 0x46a5              | 2                    | 53                | 5             | mA                |
| Permanent Fail          | Dsg Relax Time                         | 1     | S         | 0x46a7              | 1                    | 53                | 7             | S                 |
|                         | Chg Relax Time                         | 60    | s         | 0x46a8              | 1                    | 53                | 8             | S                 |
| inced Charge Algorithm  | ✓ Standby                              |       |           |                     |                      |                   |               |                   |
| Gae Gauging             | StandbyCurrent                         | -10   | mA        | 0x4618              | 2                    | 48                | 24            | mA                |
| out dauging             | ✓ Max Load                             |       |           |                     |                      |                   |               |                   |
| Power                   | Max Load Current                       | -500  | mA        | 0x461a              | 2                    | 48                | 26            | mA                |
|                         | Max Load Rsoc                          | 50    | %         | 0x461c              | 1                    | 48                | 28            | %                 |
| PF Status               | ✓ Design                               |       |           |                     |                      |                   |               |                   |
|                         | Design Capacity mAh                    | 4400  | mAh       | 0x4625              | 2                    | 49                | 5             | mAh               |
| System Data             | Design Capacity cWh                    | 6336  | cWh       | 0x4627              | 2                    | 49                | 7             | cWh               |
| I2C Configuration       | Design Voltage                         | 7200  | mV        | 0x4629              | 2                    | 49                | 9             | mV                |
| ize configuration       | ✓ Cycle                                |       |           |                     |                      |                   |               |                   |
| Lifetimes               | Cycle Count Percentage                 | 90    | %         | 0x462b              | 1                    | 49                | 11            | %                 |
|                         | ✓ FD                                   |       |           |                     |                      |                   |               |                   |
| Ra Table                | Set Voltage Threshold                  | 3000  | mV        | 0x4630              | 2                    | 49                | 16            | mV                |
|                         | Clear Voltage Threshold                | 3100  | mV        | 0x4632              | 2                    | 49                | 18            | mV                |
|                         | Set % RSOC Threshold                   | 0     | %         | 0×4634              | 1                    | 49                | 20            | %                 |
|                         | Clear % RSOC Threshold                 | 5     | %         | 0x4635              | 1                    | 49                | 21            | %                 |
|                         | ✓ FC                                   |       |           |                     |                      |                   |               |                   |
|                         | Set Voltage Threshold                  | 4200  | mV        | 0x4636              | 2                    | 49                | 22            | mV                |
|                         | Clear Voltage Threshold                | 4100  | mV        | 0x4638              | 2                    | 49                | 24            | mV                |
|                         | Set % RSOC Threshold                   | 100   | %         | 0x463a              | 1                    | 49                | 26            | %                 |
|                         | Clear % RSOC Threshold                 | 95    | %         | 0x463b              | 1                    | 49                | 27            | %                 |
|                         | ✓ TD                                   |       |           |                     |                      |                   |               |                   |
|                         | Set Voltage Threshold                  | 3200  | m∨        | 0x463c              | 2                    | 49                | 28            | mV                |
|                         | Clear Voltage Threshold                | 3300  | mV        | 0x463e              | 2                    | 49                | 30            | mV                |
|                         | Set % RSOC Threshold                   | 6     | %         | 0×4640              | 1                    | 50                | 0             | %                 |
|                         | Clear % RSOC Threshold                 | 8     | %         | 0x4641              | 1                    | 50                | 1             | %                 |
|                         | ✓ TC                                   | -     |           |                     |                      |                   |               |                   |
|                         | Set Voltage Threshold                  | 4200  | mV        | 0x4642              | 2                    | 50                | 2             | mV                |
|                         | Clear Voltage Threshold                | 4100  | mV        | 0x4644              | 2                    | 50                | 4             | mV                |
|                         | Set % BSOC Threshold                   | 100   | %         | 0x4646              | 1                    | 50                | 6             | 96                |
|                         | Clear % RSOC Threshold                 | 95    | %         | 0x4647              | 1                    | 50                | 7             | 96                |
|                         | ✓ State                                |       |           | 0,1011              |                      |                   |               | 70                |
|                         | Cycle Count                            | 0     |           | 0x4240              | 2                    | 18                | 0             |                   |
|                         | SOH Temp k                             | 1.00  | °C/256mW  | 0x4723              | 2                    | 57                | 3             | 0.1 *0/256/       |
|                         | SOH Temp a                             | 1000  | 072001111 | 0x4725              | 2                    | 57                | 5             | 0.1 0/200         |
|                         | Omay Cell 1                            | 4400  | máh       | 0x4725              | 2                    | 16                | 6             | mAb               |
|                         | Omay Call 2                            | 4400  | mAh       | 0x4200              | 2                    | 16                | 8             | mAh               |
|                         | Omay Back                              | 4400  | mAh       | 0x4200              | 2                    | 16                | 10            | mAh               |
|                         | WIIIAA FAUA                            | 4400  | mAn       | 0X4208              | 2                    | 10                | 10            | mAn               |

### 图 1-5. 数据存储器屏幕

备注

要查看"Data Memory"屏幕以及"Physical Start Address"、"Data Length"、"Row Number"、"Row Offset"和"Native Units"选项卡,请导航至"Window"->"Preferences"-> "All Global Settings"->"Show Advanced Views"->"Apply"->"OK"。

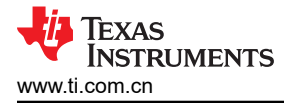

### 1.3.4 校准屏幕

应校准电压、温度和电流以提供良好的监测性能。在"Show Advanced view mode"中按下 Calibration 按钮可以选中 Advanced Calibration 窗口。请参阅图 1-6 如果处于"Show basic view mode"中,则在点击 Calibration 按钮时会显示基本校准屏幕。通过 Advanced Calibration 窗口,可以校准内部温度传感器和外部热 敏电阻。

| Payleter Exact Provide Calibration Res   Payleter Calibration Res   Advanced Calibration Res   Payleter Calibration Res   Payleter Calibration   Setter the distance of the estual input parameters in the corresponding bases   Payleter Calibration   Payleter Calibration   Payleter Calibration   Payleter Calibration   Payleter Calibration   Payleter Calibration Res   Payleter Calibration   Payleter Calibration Res   Payleter Calibration   Payleter Calibration Res   Payleter Calibration Res   Payleter Calibration Res   Payleter Calibration Res   Payleter Calibration Res   Payleter Calibration Res   Payleter Calibration Res   Payleter Calibration Res   Payleter Calibration Res   Payleter Calibration Res   Payleter Calibration Res   Payleter Calibration Res   Payleter Calibration Res Payleter Calibration Res Payleter                                                                                                    | 为本但是44为用 诗庙田                                                                                                    | <b>奋壮</b><br>转度为 1mV 和 1mA 的中涵                                                                                   |  |
|----------------------------------------------------------------------------------------------------|----------------------------------------------------------------------------------------------------|----------------------------------------------------------------------------------------------------|--|
|                                                                                                    | <b>为</b> 获侍取住双未,咱使用                                                                                                | 相反力 IIIIV 和 IIIIA 的电源。                                                                                           |  |
| dvacade Calibrates      Set the type of calibration to perform and enter the actual input any memore in the conception tipe of the input of the input | Registers 🔐 Authentication View 🔝 Calibration 🛛                                                                    |                                                                                                    |  |
| virtue Calibration         Applied Current         Voltage calibration         Applied Calibrate Current         Voltage calibration         Applied Calibrate Voltage         Applied Calibrate Voltage         Applied Pack voltage         m w' Calibrate Pack Voltage                                                                                                    | dvanced Calibration                                                                                                |                                                                                                    |  |
| Select the types of calibration to perform and enter the actual input parameters in the corresponding boxs          Applied Calibrate Current       Important Calibrate Calibrate Current         Volage calibration       Applied Calibrate Current         Applied Calibrate Current       Important Calibrate Calibrate Current         Volage calibration       Important Calibrate Calibrate Current         Applied Calibrate Voltage       Important Calibrate Calibrate Current         m w Calibrate States Voltage       Important Calibrate Current         m w Calibrate Battery Voltage       Important Calibrate Current         m w Calibrate Battery Voltage       Important Calibrate Current         m w Calibrate Battery Voltage       Important Calibrate Current         m w Calibrate Pack Voltage       Important Calibrate Pack Voltage                                                                                                    | rform Calibration                                                                                                  |                                                                                                    |  |
| Applied Current     Votage        Applied I votage        Applied Pack votage                                                                                                    | Select the types of calibration to perform and enter the actual                                                    | input parameters in the corresponding boxes                                                                      |  |
| Voltage calibration         Applied Cell I voltage         Applied Patck Voltage                                                                                                    | Current Calibration<br>Applied Current<br>MA Calibrate Current                                                     | Temperature calibration       Sensor     Applied temperature       Internal     deg C       External 1     deg C |  |
| Applied Battery Voltage Applied Pack Voltage n/V Calibrate Battery Voltage n/V Calibrate Pack Voltage                                                                                                    | Voltage calibration<br>Applied Cell 1 voltage<br>mV Calibrate Voltage                                              | Calibrate Gas Gauge                                                                                              |  |
|                                                                                                    | Applied Battery Voltage<br>mV Calibrate Battery Voltage<br>Applied Pack voltage<br>mV Calibrate Pack Voltage<br>MV |                                                                                                    |  |
|                                                                                                    |                                                                                                    |                                                                                                    |  |
|                                                                                                    |                                                                                                    |                                                                                                    |  |
|                                                                                                    |                                                                                                    |                                                                                                    |  |
|                                                                                                    |                                                                                                    |                                                                                                    |  |
|                                                                                                    |                                                                                                    |                                                                                                    |  |
|                                                                                                    |                                                                                                    |                                                                                                    |  |
|                                                                                                    |                                                                                                    |                                                                                                    |  |
|                                                                                                    |                                                                                                    |                                                                                                    |  |
|                                                                                                    |                                                                                                    |                                                                                                    |  |
|                                                                                                    |                                                                                                    |                                                                                                    |  |

图 1-6. 校准屏幕

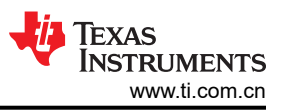

# 1.3.4.1 电压校准

- 测量电芯 1 与 1N 之间的电压并将该值输入 "应用的电芯 1 电压" (Applied Cell 1 Voltage) 字段, 然后选中校 准电压 (Calibrate Voltage) 框。
- 测量 Bat+ (2P) 与 Bat (1N) 之间的电压并将该值输入 Applied Battery Voltage 字段, 然后选中 Calibrate Battery Voltage 框。
- 测量 Pack+ 与 Pack 之间的电压并将该值输入 *Applied Pack Voltage* 字段,然后选中 Calibrate Pack Voltage 框。如果电压不存在,则通过在 Register 屏幕上的"Manufacturer Access"寄存器中输入 0x22 命 令来打开充电和放电 FET。
- 按下 Calibrate Gas Gauge 按钮以校准电压测量系统。
- 取消选择 Calibrate Voltage

### 1.3.4.2 温度校准

- 在每个*应用的温度* (Applied Temperature) 字段中输入室温,然后为每个要校准的热敏电阻选中校准 (Calibrate) 框。输入的温度值必须以摄氏度为单位。
- 按下校准电量监测计 (Calibrate Gas Gauge) 按钮以校准温度测量系统。
- 完成温度校准后,取消选中校准 (Calibrate) 框。

# 1.3.4.3 电流校准

使用 BQ28Z620EVM 时并不需要"Board Offset"校准选项,因此 Battery Management Studio 中不提供该选项。BQProduction 中提供"Board Offset"校准选项。

- 连接并测量来自 1N (-)和 Pack 的 2A 电流源,在不使用 FET 的情况下进行校准。(TI 不建议使用 FET 进行校准。)
- 在*应用的电流 (Applied Current)* 字段中输入 2000, 然后选中校准电流 (Calibrate Current) 框。
- 按下校准电量监测计 (Calibrate Gas Gauge) 按钮以执行校准。
- 完成电流校准后,取消选中校准电流 (Calibrate Current) 框。

# 1.3.5 身份验证屏幕

BQ28Z620 支持对主机系统进行 SHA-1 HMAC 身份验证。通过 BQStudio 的身份验证屏幕,可以测试 SHA-1 计算器,执行主机电量计身份验证,以及更改电量计身份验证密钥。

| late, Verify, and C | hange Key for SHA-1 Au                  | thentication                            |           |          |                     |
|---------------------|-----------------------------------------|-----------------------------------------|-----------|----------|---------------------|
| SHA-1 Authentica    | tion                                    |                                         |           |          |                     |
| II data is displaye | d in hexadecimal with n                 | nost significant digi                   | t first   |          |                     |
| SHA-1 Calculator    |                                         |                                         |           |          |                     |
| Key (128 bits):     | 0123456789ABCDEFFE                      | DCBA9876543210                          |           |          | 🔐 Show Digest       |
| Challenge:          | E3A9AC282BA5F63EDF                      | 904EA561CCA38EE                         | BDF26AE3  |          |                     |
| Digest:             |                                         |                                         |           |          |                     |
| Gauge Authenticat   | ion by Host                             |                                         |           |          |                     |
| Key (128 bits):     | 0123456789ABCDEF                        | EDCBA987654321                          | 0         | 🧹 Load D | efault Key          |
| Challenge:          | 000000000000000000000000000000000000000 | 000000000000000000000000000000000000000 | 0000000   | 📿 Genera | te Random Challenge |
| Expected Digest:    |                                         |                                         |           | I Authen | ticate Gauge        |
| Gauge Digest:       |                                         |                                         |           |          |                     |
| Change Gauge Aut    | hentication Key                         |                                         |           |          |                     |
| New Key (128 bits   | 0123456789ABCDE                         | FFEDCBA9876543                          | 210       |          | 🦪 Change Key        |
| Challenge           | 000000000000000000000000000000000000000 | 000000000000000000000000000000000000000 | 000000000 |          |                     |
| chuncing            |                                         |                                         |           |          |                     |
| Expected Diges      |                                         |                                         |           |          |                     |

图 1-7. 身份验证屏幕

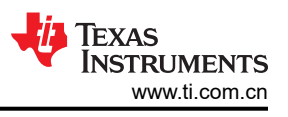

# 1.3.6 化学成分选择

化学成分文件包含仿真对电池和工作型材建模所用的参数。将与电池匹配的化学成分 ID 编程到器件中至关重要。可以在 Battery Management Studio 中的"Data Flash"部分查看某些参数。

按下 Chemistry 按钮可以选中 Chemistry 窗口。

- 可点击所需列对表格进行排序。例如:点击 Chemistry ID 列标题。
- 选择表格中与电芯匹配的 ChemID (参阅图 1-8)。
- 按下 Update Chemistry from Database 可以更新器件中的化学成分。

备注

化学成分屏幕底部包含一个 Chemistry Updater 链接。确保使用我们数据库中的最新化学物质。请参阅 此常见问题解答,了解如何更新化学成分表。

请记得使用我们的 GPCCHEM 工具,以便使电芯化学成分与我们的数据库之一匹配。

| Registers 🛄 Calibration 🛓 Chemistry 🛱 📷                                                                     | Authentication View 😻 Advanced Comm                                                                                                    |                                                                     |                                                                          |                     |
|----------------------------------------------------------------------------------------------------|----------------------------------------------------------------------------------------------------|---------------------------------------------------------------------|--------------------------------------------------------------------------|---------------------|
| hemistry Programming                                                                                        |                                                                                                    |                                                                     |                                                                          |                     |
| ogram Battery Chemistry                                                                                     |                                                                                                    |                                                                     |                                                                          |                     |
| fost Li-ion cells use LiCoO2 cathode and graphitiz<br>pad settings for any alternate chemistry if your cell | ed carbon anode, which is supported by the default firmware in the Imped.<br>I manufacturer indicates that their cells use a different chemistry than LiCo $^{(1)}$ | ance track fuel gauges. This tool<br>02 cathode and graphite anode. | allows the fuel gauge to be set up for various alternate battery chemist | tries. Use this too |
| Manufacturer                                                                                                | Model                                                                                                    | Chemistry ID                                                        | Description                                                              |                     |
| 360FLY                                                                                                    | PR-693231 (815mAh)                                                                                                    | 1318                                                                | LiCoO2/carbon 11                                                         |                     |
| 🔝 A&TB                                                                                                    | LGR18650OU                                                                                                    | 0100                                                                | LiCoO2/graphitized carbon (default)                                      |                     |
| 🚨 A01                                                                                                    | ALPBA002 (3430mAh)                                                                                                    | 0207                                                                | NiCoMn/carbon 2                                                          |                     |
| 3 A123                                                                                                    | APR18650M1 (1100 mAh)                                                                                                    | 0404                                                                | LiFePO4/carbon                                                           |                     |
| A123                                                                                                    | 26650M1B (2500mAh)                                                                                                    | 0434                                                                | LiFePO4/carbon                                                           |                     |
| A123                                                                                                    | ANR26650M1-B (2500mAh)                                                                                                    | 0440                                                                | LiFePO4/carbon                                                           |                     |
| 3 A123                                                                                                    | ANR26650M1-B Consult TI before use (2500mAh)                                                                                                    | 0453                                                                | LiFePO4/carbon                                                           |                     |
| 🖥 A123 Systems                                                                                              | 26650A                                                                                                    | 0400                                                                | LiFePO4/carbon                                                           |                     |
| A123Systems                                                                                                 | ANR26650M1-B (2500mAh)                                                                                                    | 0465                                                                | LiFePO4/carbon                                                           |                     |
| A123Systens                                                                                                 | A123_Pack (2000mAh)                                                                                                    | 6105                                                                | NiMH                                                                     |                     |
| A123Systens                                                                                                 | A123 (20000mAh)                                                                                                    | 6111                                                                | NiMH                                                                     |                     |
| AA Portable Power                                                                                           | LFP-18650-1500 (1500 mAh)                                                                                                    | 0439                                                                | LiFePO4/carbon                                                           |                     |
| AAPortable                                                                                                  | 26650 (3300mAh)                                                                                                    | 0451                                                                | LiFePO4/carbon                                                           |                     |
| AAPortable                                                                                                  | 8790160 (10000mAh)                                                                                                    | 0456                                                                | LiFePO4/carbon                                                           |                     |
| ABS                                                                                                    | 62D12000_InVista (12000mAh)                                                                                                    | 6116                                                                | NiMH                                                                     |                     |
| ABS                                                                                                    | BPI-50C5500_InVista (5500mAh)                                                                                                    | 6117                                                                | NiMH                                                                     |                     |
| Acebel                                                                                                    | ECFV1260 (60Ah)                                                                                                    | 0807                                                                | Lead Acid                                                                |                     |
| Advanced Electronics Energy                                                                                 | AE18650C-26 (2600mAh)                                                                                                    | 2151                                                                | NiCoMn/carbon                                                            |                     |
| AEC                                                                                                    | Laminate (2350mAh)                                                                                                    | 2981                                                                | LiMn2O4 (Co,Ni)/carbon, 4.35V                                            |                     |
| AEC                                                                                                    | Laminate (600mAh)                                                                                                    | 0566                                                                | LiMn2O4 (Co,Ni)/carbon, 4.4V                                             |                     |
| AEC                                                                                                    | Laminate (600mAh)                                                                                                    | 5402                                                                | LiMn2O4 (Co,Ni)/carbon, 4.4V                                             |                     |
| AEC                                                                                                    | Laminate (600mAh)                                                                                                    | 5403                                                                | LiMn2O4 (Co,Ni)/carbon, 4.4V                                             |                     |
| AEenergy                                                                                                    | AE1004765 (3500mAh)                                                                                                    | 0131                                                                | LiCoO2/carbon 4                                                          |                     |
| AEenergy                                                                                                    | AE583696PM1HR (2150 mAh)                                                                                                    | 0222                                                                | PSS, LiNiO2 with Co, Mn doping                                           |                     |
| AES                                                                                                    | 635651G (5400mAh)                                                                                                    | 5836                                                                | LiMn2O4 (Co,Ni)/carbon, 4.35V                                            |                     |
| AESC                                                                                                    | 295B9-3NK0B (16500mAh)                                                                                                    | 1554                                                                | LiCoO2/carbon 11                                                         |                     |
| AESC                                                                                                    | 295B9-4NN0A (10425mAh)                                                                                                    | 1561                                                                | LiCoO2/carbon 11                                                         |                     |
| AESC                                                                                                    | ModuleHC3 (120Ah)                                                                                                    | 1785                                                                | LiMn2O4 (Co,Ni)/carbon, 4.4V                                             |                     |
| AET                                                                                                    | TP2000-1SPL (2000mAh)                                                                                                    | 0190                                                                | LiCoO2/carbon 11                                                         |                     |
| AEVPS                                                                                                    | ITR26/70-40E (4000mAh)                                                                                                    | 4130                                                                | LiFePO4/carbon                                                           |                     |
| AGM                                                                                                    | INR34600K2 (7500mAh)                                                                                                    | 0210                                                                | NiCoMn/carbon                                                            |                     |
| AISIPU                                                                                                    | 3872C8 (5100mAh)                                                                                                    | 1335                                                                | LiCoO2/carbon 11                                                         |                     |
| T AIGINU                                                                                                    | A 0000 COCC                                                                                                    | 1202                                                                | 100001 1 11                                                              |                     |

Program Selected Chemistry Program from GPCRB file...

Chemistry Version : 975 Check for a newer chemistry update on ti.com

# 图 1-8. 化学成分屏幕

### 1.3.7 编程屏幕

按下 Programming 按钮可以选中 Programming 窗口。此窗口允许用户导入设备固件。

### 1.3.7.1 对闪存编程

"Programming"屏幕的上部区段用于初始化器件,具体通过将默认的.srec 文件加载到闪存中来实现(请参阅图 1-9)。

- 使用 **Browse** 按钮搜索 .srec 文件。
- 按下 Program 按钮, 然后等待下载完成。
  - 编程完成后,更新的版本应该会在2分钟内显示在左侧仪表板窗口中。如果没有,请重新启动 BQStudio。
  - 建议在对新固件进行编程后重新启动 BQStudio。

| 🕼 Registers 📕 Programming 🕴                                                                 |   | - 5     |
|---------------------------------------------------------------------------------------------|---|---------|
| Programming                                                                                 |   |         |
| Perform Programming                                                                         |   |         |
| This plug-in will allow you to program image files to a device.<br>Select Programmable File |   |         |
| C:\ti\bq28z620R1_v1_00_build_1.srec                                                         | ~ | Browse  |
|                                                                                             |   | Program |
|                                                                                             |   |         |

### 图 1-9. 编程屏幕

### 1.3.7.2 生成黄金映像

"Golden Image"屏幕的下方部分用于从器件导出所有闪存内容(请参阅图 1-10)。

- 按下 Browse 按钮以导航到闪存文件的保存位置。
- 按下 Open Directory 以重命名闪存文件。
- 在 Output Formats 子选项卡中, 勾选要导出的闪存文件类型。

| olden mage                                                          |                                                                                                    |               |  |
|---------------------------------------------------------------------|----------------------------------------------------------------------------------------------------|---------------|--|
| olden Image Export                                                  |                                                                                                    |               |  |
| This plug-in will allow<br>It will read the data<br>Output Location | rou to export image files.<br>memory contents of the connected gauge and save it to your hard drive in various formats. |               |  |
| Output Directory                                                    | ory C:\ti\BatteryManagementStudio\OutputFiles                                                                           |               |  |
| Base File Name                                                      | 2620_1_00-bq28z620R1                                                                                                    | Open Director |  |
| Output Formats                                                      |                                                                                                    |               |  |
| SREC File (.srec)                                                   | 2620_1_00-bq28z620R1.srec                                                                                               | Options       |  |
| BQFS File (.fs)                                                     | 2620_1_00-bq28z620R1.bq.fs                                                                                              | Options       |  |
|                                                                     | for a second second second second second second second second second second second second second second second          | Options       |  |

图 1-10. Golden Image 屏幕

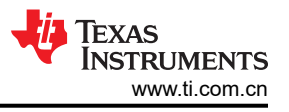

## 1.3.8 高级命令 I<sup>2</sup>C 屏幕

按下 Advanced Comm I2C 按钮可以选中 Advanced Comm I2C 窗口。凭借该工具,可使用 I<sup>2</sup>C 和 "Manufacturing Access"命令访问参数。请参阅图 1-11 。事务日志屏幕会显示已发送命令的历史记录。

备注

### I<sup>2</sup>C 命令以小端字节序格式发送。

| 🔉 Registers 🗢 Data Memo    | ry 🜆 Dat  | a Graph 👹 | Advanced ( | Comm 🛛 |             |                                        |
|----------------------------|-----------|-----------|------------|--------|-------------|----------------------------------------|
| Advanced Comm 12           | C         |           |            |        |             | 🦉 🔚 🗐<br>Clear Log Save Log Calculator |
| I2C Master Control Panel   |           |           |            |        |             |                                        |
| Byte Read/Write            |           |           |            |        |             |                                        |
| I2C Addr                   | ess (Hex) | AA        |            |        |             |                                        |
|                            | [         | -         |            |        |             |                                        |
| Start Register (Hex) 3e    |           |           |            |        |             |                                        |
| Bytes to Write (Hex) 06 00 |           |           |            |        |             |                                        |
|                            |           |           |            |        |             |                                        |
|                            |           |           |            |        |             |                                        |
|                            | l         |           |            |        | ↓<br>↓      |                                        |
| Number of Bytes to Read (  | (Decimal) | 4         |            |        | Read        |                                        |
| Transaction Los            |           |           |            |        |             |                                        |
| TimeStamn                  | Rd/Wr     | Address   | Register   | Length | Data        |                                        |
| 2022-11-20 05:27:00 105    | Wr        | AA        | 61         | 1      | 00          |                                        |
| 2022-11-29 05:37:18 618    | Wr        | AA        | 3e         | 2      | 06.00       |                                        |
| 2022-11-29 05:37:19 774    | Rd        | AA        | 3e         | 4      | 06 00 10 12 |                                        |
|                            |           |           |            |        |             |                                        |
|                            |           |           |            |        |             |                                        |

### 图 1-11. 高级命令 I<sup>2</sup>C 屏幕

### 示例:

### 读取 I<sup>2</sup>C 命令。

- 读取化学 ID (0x 0006)。
  - 确保器件未密封
  - 使用 BlockDataControl() 命令 (0x61) 写入 0x00 以启用块数据闪存控制。(wr 0x61 0x00)
  - 写入 Mac 地址 0x3e 命令 0x06 0x00 (请参阅图 1-11)。
  - 读取4个字节。
  - 返回的结果为 0x10 0x12, 这是化学 ID 1210 的小端字节序。

发送 MAC Gauging() 以通过 ManufacturerAccess() 启用 IT。

在禁用 Impedance Track<sup>™</sup> 的情况下,将 Gauging() (0x0021) 发送至 ManufacturerAccess()。
 写入 Mac 地址 0x3e 命令 0x21 0x00 (请参阅图 1-11)。

#### 1.3.9 观察屏幕

这使得能够以用户指定的时间间隔监视特定的寄存器和数据存储器项目。通过点击"Add Register"或"Add Data Memory Item",这些将添加到要跟踪的值表中。

| Watch 🕄 🚺 Errors | ° 0                                                               |
|------------------|-------------------------------------------------------------------|
|                  | 🛟 Add Register 🔻 🖶 Add Data Memory Item 🔻 📼 Remove 💌 🕨 🕼 🖉 2000 💌 |
|                  |                                                                   |
|                  |                                                                   |
|                  |                                                                   |
|                  |                                                                   |
|                  |                                                                   |
|                  |                                                                   |
|                  |                                                                   |
|                  |                                                                   |
|                  |                                                                   |
|                  |                                                                   |

### 图 1-12. 观察屏幕

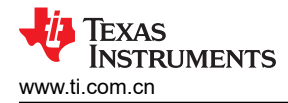

# 1.4 电路模块物理布局和物料清单

本节包含 BQ28Z620/BQ294502 电路模块的印刷电路板 (PCB) 布局布线、物料清单以及装配图。

## 1.4.1 电路板布局

本节显示了 BQ28Z620 模块的尺寸、PCB 层 (请参阅图 1-13 至图 1-18) 和装配图。

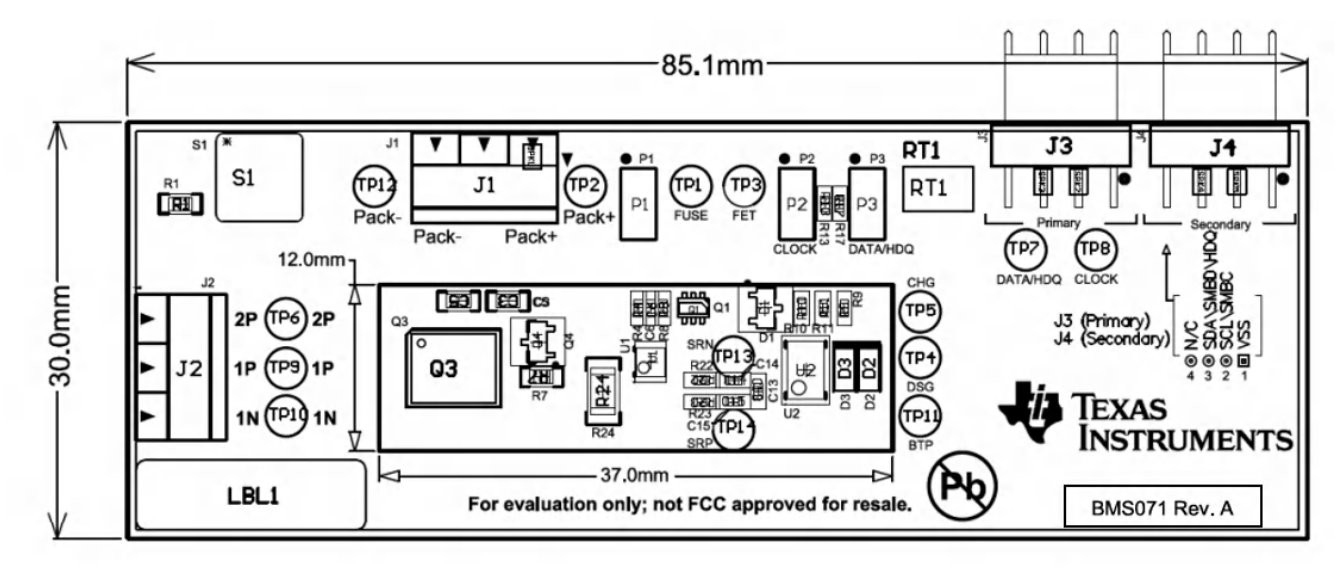

图 1-13. 顶部丝网印刷层

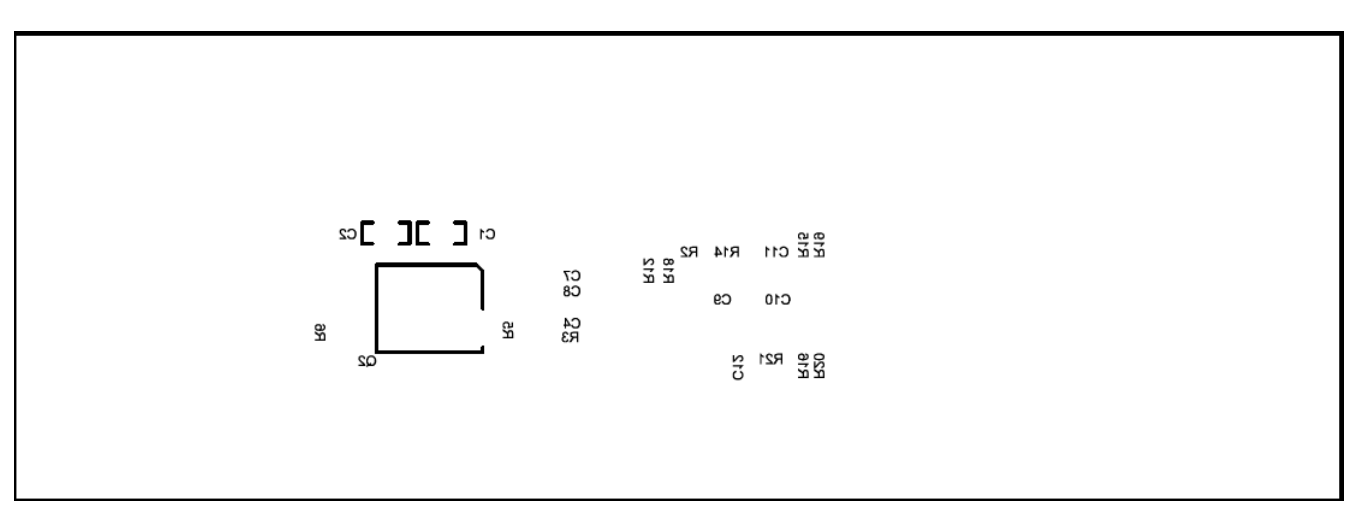

图 1-14. 底部丝网印刷层

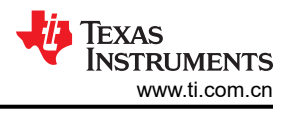

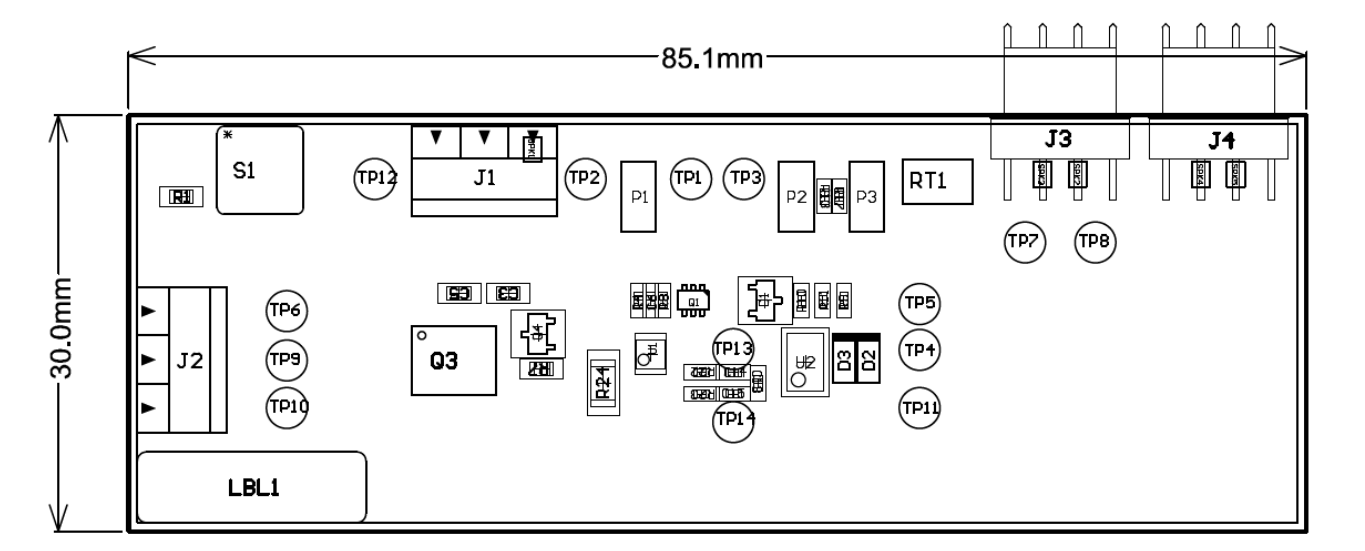

图 1-15. 顶层装配图

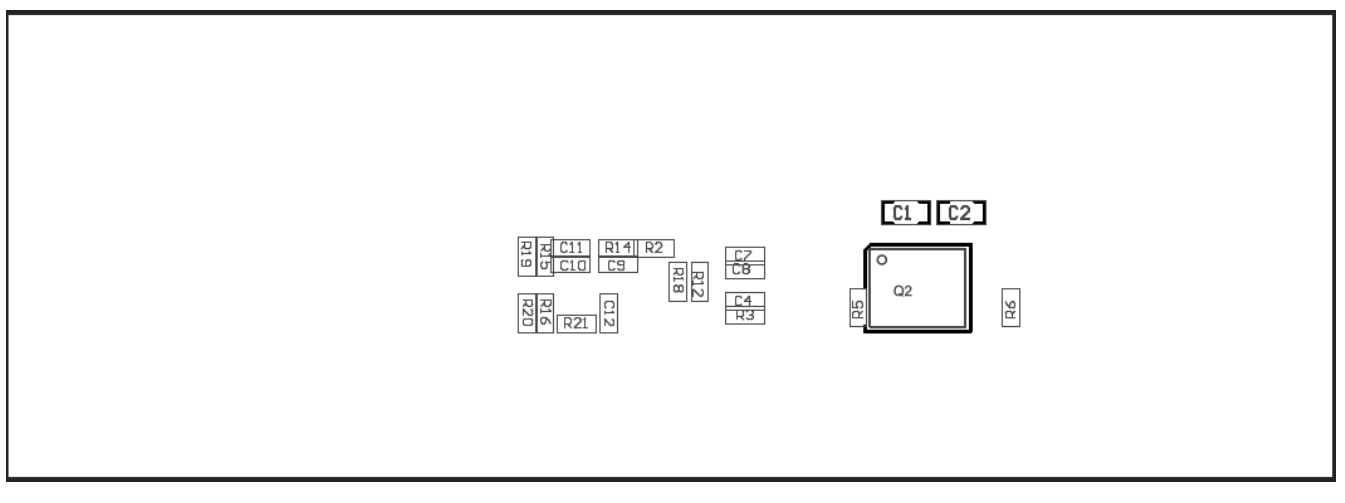

图 1-16. 底层装配图

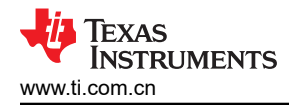

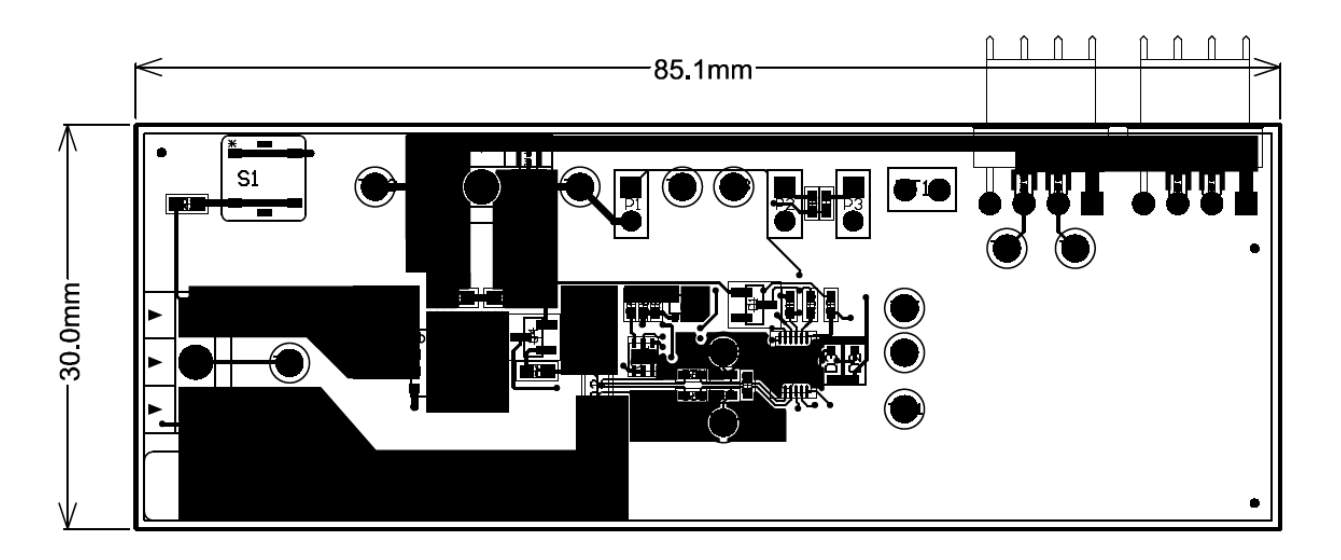

# 图 1-17. 顶层

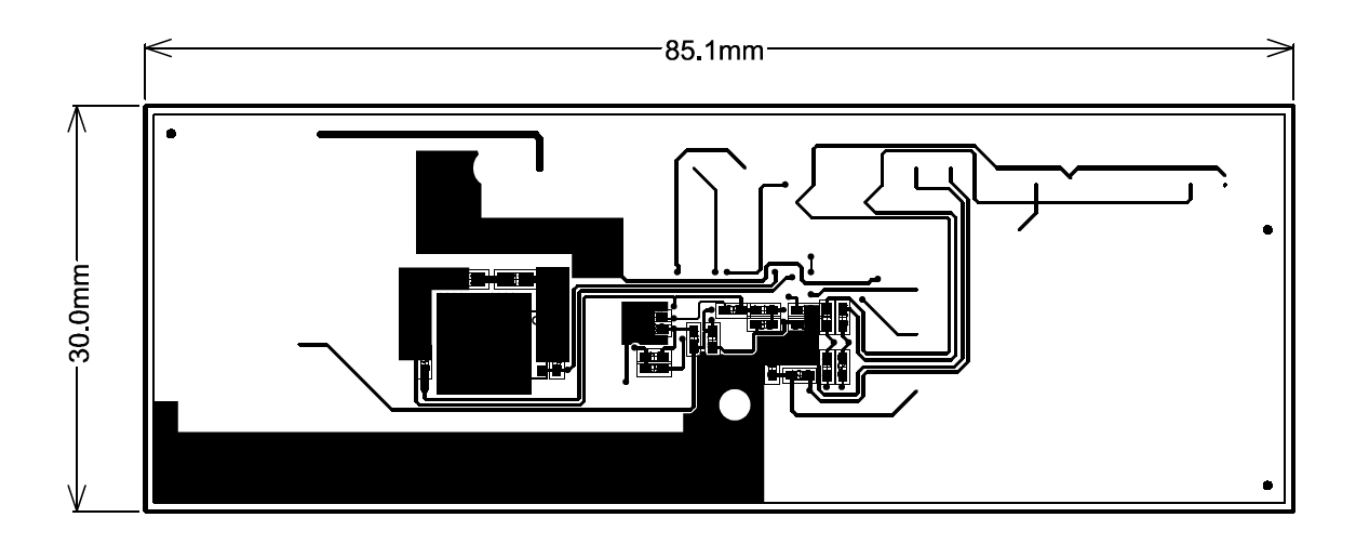

图 1-18. 底层

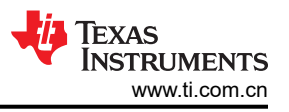

### 1.4.2 物料清单

#### 备注

此评估模块上使用的 BQ294502 次级保护器的最大 OVP 为 4.35V。如果需要更高的 OVP,请查看 BQ2945 系列器件。

| 数量 | 值                       | 参考设计                                   | 封装              | 制造商                                            | 制造商器件型号                 |
|----|-------------------------|----------------------------------------|-----------------|------------------------------------------------|-------------------------|
| 1  | BMS071                  | !PCB1                                  | 24146           | Krypton Solutions                              | KS 24146                |
| 4  | 0.1µF                   | C1、C2、C3、C5                            | 0603            | Samsung Electro-<br>Mechanics                  | CL10B104KB8NNNL         |
| 6  | 0.1µF                   | C4、C6、C7、C8、<br>C10、C13                | 0402            | Murata Electronics<br>North America            | GRM155R71C104KA<br>88D  |
| 1  | 1.0µF                   | C9                                     | 0402            | Samsung Electro-<br>Mechanics America,<br>Inc. | CL05A105KO5NNND         |
| 1  | 2.2µF                   | C11                                    | 0402            | TDK Corporation                                | C1005X5R1E225K05<br>0BC |
| 1  | 单路(标准)-75V              | D1                                     | SOT-23-3        | Diodes Inc                                     | BAS16-7-F               |
| 2  | 单个(齐纳二极管)-<br>5.6V      | D2、D3                                  | SOD-323F        | ON Semiconductor                               | MM3Z5V6C                |
| 2  | 黑色3引脚母头R/A              | J1、J2                                  | 3.5mm 16-28 AWG | On Shore Technology<br>Inc                     | ED555/3DS               |
| 1  | 1 X 4 R/A 带护罩 - 1<br>壁装 | J3                                     | 0.1             | Molex Inc                                      | 22-05-3041              |
| 3  | 1 x 2                   | P1、P2、P3                               | 0.1             | Samtec Inc                                     | HTSW-102-07-G-S         |
| 1  | MOSFET N 沟道 30V         | Q1                                     | 6 引脚 TSSOP 封装   | Vishay Siliconix                               | SI1416EDH-T1-GE3        |
| 2  | MOSFET N 沟道             | Q2 , Q3                                | 8 SON           | 德州仪器 (TI)                                      | CSD16412Q5A             |
| 1  | MOSFET N 沟道,<br>6pF     | Q4                                     | SOT-23-3        | Micro Commercial Co                            | 2N7002K-T1-E3           |
| 1  | 1.00K                   | R1                                     | 0603            | Yageo                                          | RC0603FR-071KL          |
| 8  | 100 Ω                   | R2、R15、R16、<br>R18、R19、R20、<br>R22、R23 | 0402            | Yageo                                          | RC0402FR-07100R         |
| 3  | 1.00k Ω                 | R3、R4、R12                              | 0402            | Vishay Dale                                    | CRCW04021K00FKE<br>D    |
| 2  | 10.0M                   | R5, R6                                 | 0402            | Vishay Dale                                    | CRCW040210M0FKE<br>D    |
| 1  | 10.0K                   | R7                                     | 0603            | Yageo                                          | RC0603FR-0710KL         |
| 1  | 100k Ω                  | R8                                     | 0402            | Yageo                                          | RC0402FR-07100KL        |
| 4  | 5.10K                   | R9、R10、R13、R17                         | 0402            | Yageo                                          | RC0402FR-075K1L         |
| 1  | <b>10.0</b> Ω           | R11                                    | 0402            | Yageo                                          | RC0402FR-0710RL         |
| 1  | <b>4.99</b> Ω           | R14                                    | 0402            | KOA Speer<br>Electronics, Inc.                 | RK73H1ETTP4R99F         |
| 1  | 0.001                   | R24                                    | 1206            | Stackpole                                      | CSNL1206FT1L00          |

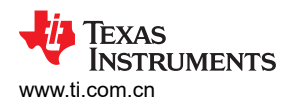

| 1  | 10.0K Ω                   | RT1                                                     | P2.54 3.7mm 宽 x<br>17mm 长 x 2.4mm 高 | 石冢 <b>(Semitec)</b>                | 103AT-2-                |
|----|---------------------------|---------------------------------------------------------|-------------------------------------|------------------------------------|-------------------------|
| 1  | PB SPST-NO Off-<br>Mom    | S1                                                      | 4.90mm x 4.90mm                     | Panasonic Electronic<br>Components | EVQ-PLHA15              |
| 10 | 测试环路 - 黑色                 | TP1、TP3、TP4、<br>TP5、TP7、TP8、<br>TP10、TP12、<br>TP13、TP14 | 0.040                               | Keystone Electronics               | 5001                    |
| 3  | 测试环路-红色                   | TP2、TP6、TP9                                             | 0.040                               | Keystone Electronics               | 5000                    |
| 1  | BQ294502DRV               | U1                                                      | 6 SON                               | 德州仪器 (TI)                          | BQ294502DRV             |
| 1  | BQ28Z620DRZ               | U2                                                      | DRZ0012A                            | 德州仪器 (TI)                          | BQ28Z620DRZ             |
| 1  | 4 线电缆 ( 黑色/白色/<br>棕色/红色 ) | W1                                                      | L18                                 | Krypton Solutions                  | I2C_SMB_CABLE<br>CBL002 |

### 1.4.3 原理图

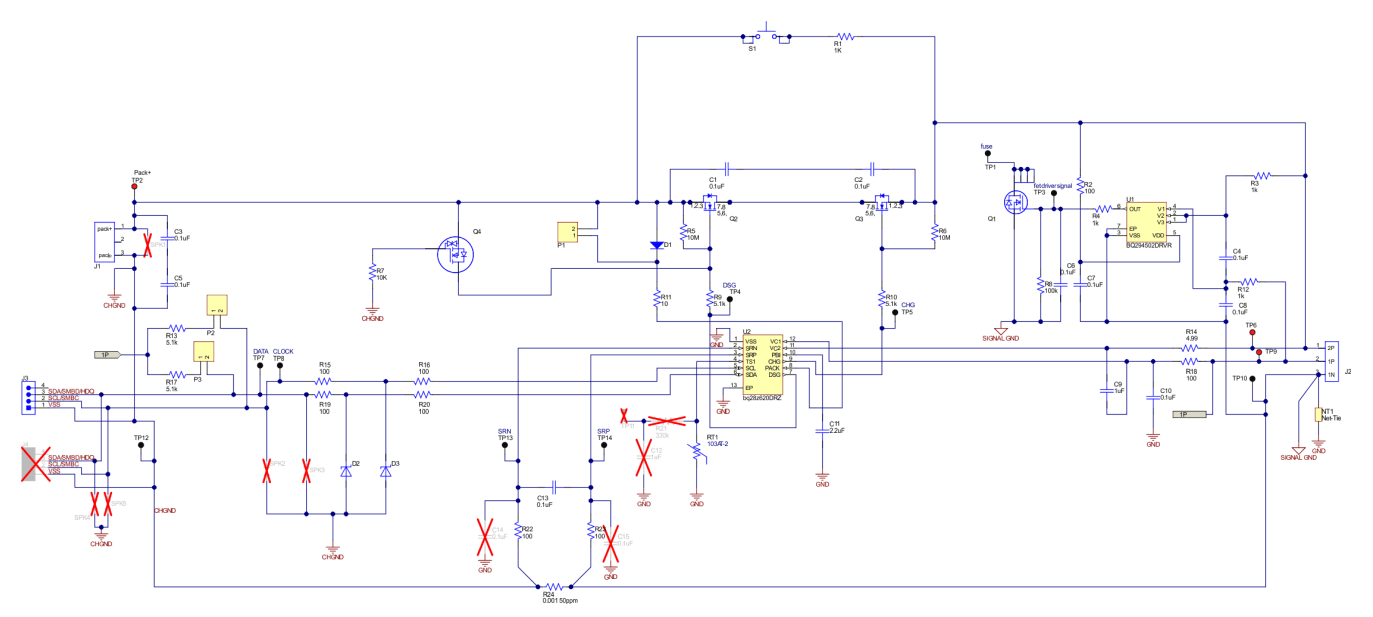

## 图 1-19. 原理图

# 1.4.4 测试保险丝熔断电路

为防止保险丝熔断测试期间电路板功能受损,该电路中未提供实际的化学保险丝。如果发生保险丝熔断情况, FET Q1 会将 TP1 驱动为低电平;因此,可使用监控 TP1 来测试此情况。

# 2 修订历史记录

注:以前版本的页码可能与当前版本的页码不同

| 日期         | 修订版本 | 注释    |
|------------|------|-------|
| 2023 年 3 月 | *    | 初始发行版 |

### 重要声明和免责声明

TI"按原样"提供技术和可靠性数据(包括数据表)、设计资源(包括参考设计)、应用或其他设计建议、网络工具、安全信息和其他资源, 不保证没有瑕疵且不做出任何明示或暗示的担保,包括但不限于对适销性、某特定用途方面的适用性或不侵犯任何第三方知识产权的暗示担 保。

这些资源可供使用 TI 产品进行设计的熟练开发人员使用。您将自行承担以下全部责任:(1) 针对您的应用选择合适的 TI 产品,(2) 设计、验 证并测试您的应用,(3) 确保您的应用满足相应标准以及任何其他功能安全、信息安全、监管或其他要求。

这些资源如有变更,恕不另行通知。TI 授权您仅可将这些资源用于研发本资源所述的 TI 产品的应用。严禁对这些资源进行其他复制或展示。 您无权使用任何其他 TI 知识产权或任何第三方知识产权。您应全额赔偿因在这些资源的使用中对 TI 及其代表造成的任何索赔、损害、成 本、损失和债务,TI 对此概不负责。

TI 提供的产品受 TI 的销售条款或 ti.com 上其他适用条款/TI 产品随附的其他适用条款的约束。TI 提供这些资源并不会扩展或以其他方式更改 TI 针对 TI 产品发布的适用的担保或担保免责声明。

TI 反对并拒绝您可能提出的任何其他或不同的条款。

邮寄地址:Texas Instruments, Post Office Box 655303, Dallas, Texas 75265 Copyright © 2023,德州仪器 (TI) 公司